## Come esportare i Consigli Orientativi da SIDI e caricarli su RiminInRete

(vers. 1.0 del 07/06/2023)

Dopo aver caricato su SIDI (manualmente o tramite flusso generato dal proprio gestionale di segreteria) i Consigli Orientativi attribuiti dal Consiglio di classe ad ogni alunno di terza, è possibile scaricarli per passarli alla piattaforma RiminInRete.

1) L'operazione può essere effettuata accedendo alla "Gestione Alunni" e selezionando la scuola media

| Anagrafe<br>Nazionale<br>Studenti               |                               |                  |                         | PI<br>UTENTE S                            | rofilo Utente<br>STATALE I GRADO | •                     |  |  |  |
|-------------------------------------------------|-------------------------------|------------------|-------------------------|-------------------------------------------|----------------------------------|-----------------------|--|--|--|
| Anno scolastico                                 |                               |                  |                         |                                           |                                  |                       |  |  |  |
|                                                 |                               |                  |                         | Scu                                       | ole trovate: 1                   |                       |  |  |  |
| Visualizza 10 🗸 elementi                        | i                             |                  |                         |                                           |                                  |                       |  |  |  |
| Codice Den<br>istituto istit<br>principale prin | ominazione<br>uto ¢<br>cipale | Codice<br>scuola | Denominazione<br>scuola | Tipologia<br>istituto                     | Scelta<br>operativa              | Data<br>scelt<br>oper |  |  |  |
| ® RN                                            |                               |                  | -                       | SCUOLA<br>SECONDARIA<br>DI PRIMO<br>GRADO | Funzioni on-<br>line             | 19/10/                |  |  |  |
| Vista da 1 a 1 di 1 elementi                    |                               |                  |                         |                                           |                                  |                       |  |  |  |
|                                                 |                               |                  |                         |                                           |                                  |                       |  |  |  |

2) Nel Menu "Anagrafe Nazionale Studenti" si dovrà cercare la funzione "Consiglio Orientativo"

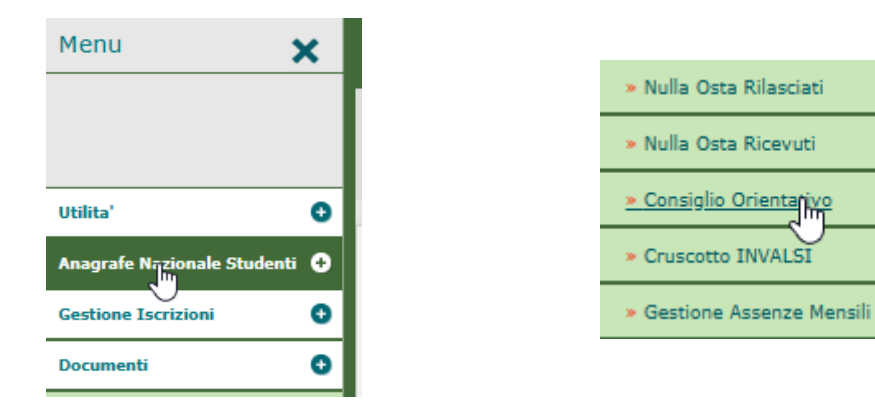

3) Verranno elencate le classi terze dell'istituto:

| Consiglio Orient                 | tativo - Cruscotto       |                                           |                    |                                                                                                    |
|----------------------------------|--------------------------|-------------------------------------------|--------------------|----------------------------------------------------------------------------------------------------|
| funzionalità consente la gestior | ne del Consiglio Orienta | tivo per gli alunni frequentanti le class | si conclusive dell | a scuola                                                                                                    |
|                                  | Totale Cla               | assi Conclusive: 9                        |                    |                                                                                                    |
| Classe                           | Tot. Alunni              | Tot. Alunni con Consiglio                 | Stato              |                                                                                                    |
| 3A - SEDE CENTRALE               | 22                       | 22                                        |                    | i 👘                                                                                                    |
| 3B - SEDE CENTRALE               | 21                       | 20                                        |                    |                                                                                                    |
| 3C - SEDE CENTRALE               | 21                       | 21                                        |                    | a de la composición de la composición de la composición de la composición de la composición de la composición d |
| 3D - SEDE CENTRALE               | 22                       | 21                                        |                    |                                                                                                    |

4) Cliccando sull'icona "Elenco alunni della classe"

| Stato |     |                          |    |
|-------|-----|--------------------------|----|
|       | (j) |                          |    |
|       | -   | Elenco Alunni della Clas | se |
|       |     |                          |    |

verranno prospettati tutti gli alunni:

| Classe selezionata: 3 - SEDE CENTRALE |      |                |                 |                    |              |                          |  |   |   |
|---------------------------------------|------|----------------|-----------------|--------------------|--------------|--------------------------|--|---|---|
|                                       |      | То             | tale Alunni fre | quentanti: 2       | 2            |                          |  |   |   |
| Cognome                               | Nome | Codice Fiscale | Data<br>Nascita | Desc.<br>Indirizzo | Stato        | Consiglio<br>Orientativo |  |   |   |
| А                                     |      |                | /2009           | ORDINARIO          | FREQUENTANTE | <b></b>                  |  | ø | × |
| в                                     |      |                | ./2009          | ORDINARIO          | FREQUENTANTE | <b></b>                  |  | Ø | × |
| В                                     |      |                | √2009           | ORDINARIO          | FREQUENTANTE | <b></b>                  |  | ø | × |
| в                                     |      |                | ./2009          | ORDINARIO          | FREQUENTANTE | <b></b>                  |  | Ø | × |

5) Per generare il file da caricare su RiminInRete si dovrà cliccare sul tasto STAMPA in fondo alla pagina

| 29/01/2009 | ORDINARIO | FREQUEN |
|------------|-----------|---------|
| Stamp      | Da        |         |

Verrà generato e scaricato un pdf con il seguente nome:

AlunniConConsiglioOrientativo\_RNMM \_\_2022.pdf

6) Si consiglia di rinominarlo aggiungendo il nome della classe (ad esempio 3A).

Questo è un esempio del suo contenuto:

MINISTERO DELL'ISTRUZIONE, DELL'UNIVERSITÀ E DELLA RICERCA ANNO SCOLASTICO 2022/2023 SCUOLA PRIMO GRADO

| Rilevazione Consiglio Orientativo alunni delle classi conclusive di scuola secondaria di I grado |      |             |       |                    |                                   |      |       |                  |                                       |                                           |
|--------------------------------------------------------------------------------------------------|------|-------------|-------|--------------------|-----------------------------------|------|-------|------------------|---------------------------------------|-------------------------------------------|
| Cognome                                                                                          | Nome | Cod.Fiscale | Sesso | Data di<br>Nascita | Comune/Stato Estero<br>di nascita | Prv. | Citt. | Percorso         | Settore                               | Indirizzo                                 |
| A                                                                                                |      | •           |       |                    |                                   | RN   | 1     | Liceo            | Classico                              | Classico                                  |
| в                                                                                                |      |             |       |                    |                                   | RN   | 1     | Istituto tecnico | Istituto tecnico settore<br>economico | Amm. Finan. Marketing - Biennio<br>Comune |
| в                                                                                                |      |             |       |                    |                                   | RN   | 1     | Istituto tecnico | Istituto tecnico settore<br>economico | Turismo                                   |
| в                                                                                                |      |             |       |                    |                                   | RN   | 1     | Liceo            | Scienze Umane                         | Scienze Umane                             |

7) Tornare all'elenco delle classi e ripetere la stampa per ogni sezione esistente nella scuola.

8) I file così ottenuti (uno per ogni terza) dovranno essere caricati, uno alla volta, sul portale ScuoleNet/RiminInRete accedendo da <u>https://gestione.rimininrete.net/src/login.aspx</u>

e cliccando nel menu sulla voce Operazioni -> Caricamento Dati

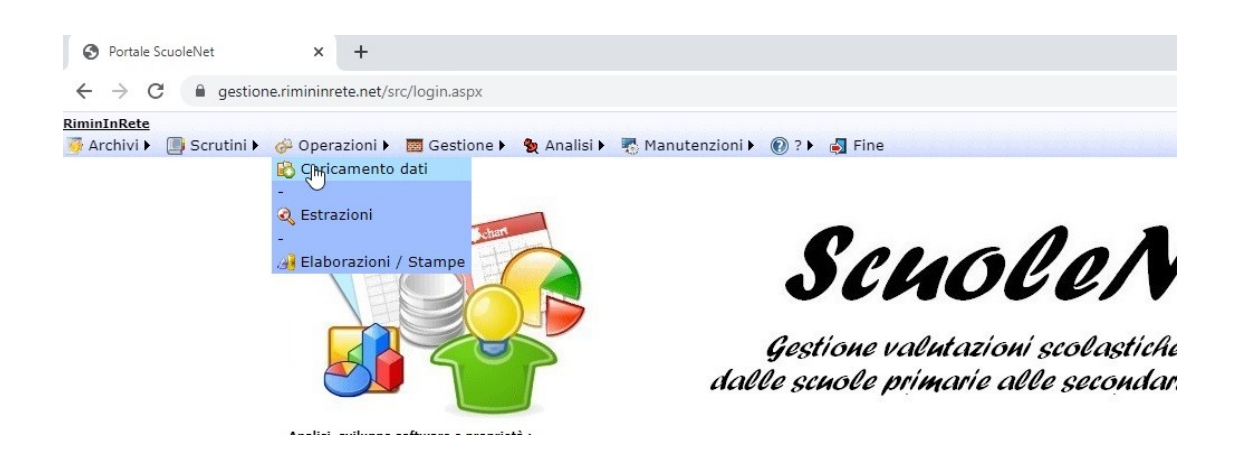

9) Comparirà la videata di scelta della operazione da eseguire.

Nel menu a tendina selezionare Caricamento pdf consigli orientativi.

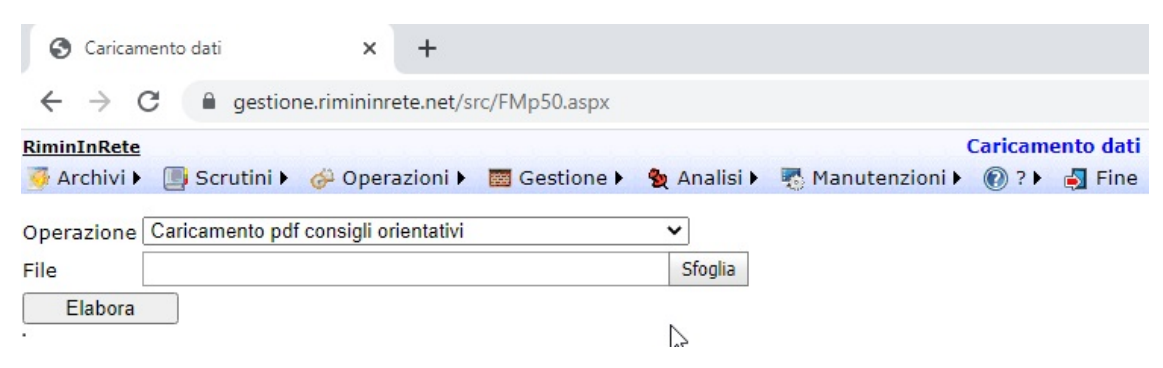

10) Scegliere con "Sfoglia" il pdf della prima classe terza che si intende caricare e cliccare sul pulsante "Elabora". L'operazione dovrà essere ripetuta per tutti i file pdf preparati. E' indifferente l'ordine di caricamento.